## DOEA eCIRTS Module 2 Conduct a Screening Cliff Notes

### The record data report can be used to identify clients assigned to the generic worker

Contact Attempts by ADRC to Schedule Screening - Contact Successful

- Day 1: Locate Client on My Work Dashboard
  - Screening Queue
- Start/Stop Tab, Record Start Time
- Notes Tab, 701S Screening Contact Attempt 1
  - $\circ$  Status = Complete
- Screening Tab
  - Status = Contact Attempt 1
- Start/Stop Tab, Record Stop time
- Day 2: Locate Client on My Work Dashboard
  - Screening Queue Contact Attempt 1
- Start/Stop Tab, Record Start Time
- Notes Tab, 701S Screening Contact Attempt 2
  - $\circ$  Status = Complete
- Screening Tab
  - Status = Contact Attempt 2
- Start/Stop Tab, Record Stop time
- Day 3: Locate Client on My Work Dashboard
  - Screening Queue Contact Attempt 2
- Start/Stop Tab, Record Start Time
- Notes Tab, 701S Screening scheduled
  - $\circ$  Status = Complete
- Appointments Tab
  - $\circ$   $\,$  Record Date and Time of the scheduled appointment  $\,$
- Screening Tab
  - Status = Screening Scheduled
- Start/Stop Tab, Record Stop time

Scheduling Attempts by ADRC to Schedule Screening - Contact Unsuccessful

- Day 1 and 2 are the same
- Day 3: Locate Client on My Work Dashboard
  - Screening Queue Contact Attempt 2
- Start/Stop Tab, Record Start Time
- Notes Tab, 701S Screening Contact Attempt 3
  - $\circ$  Status = Complete
- Screening Tab
  - Status = Contact Attempt 3
- Demographics Tab

# DOEA eCIRTS Module 2 Conduct a Screening Cliff Notes

- Word Merge, No Contact Letter, Save to a Note
  - Note status = Follow up
- Start/Stop Tab, Record Stop time

### If after a specified amount of time has passed

- Client does not call back, Complete Follow-up Note
- Screening Tab
  - Status = Screening Not Complete

#### Complete 701S and add Client Program record(s)

- Start/Stop Tab, Record start time
- Forms Tab
  - Complete the 701S Screening
- Confirm the Rank, Score, and Assessment date populate on Demographics page and in the header section of the client's record
- Program Tab
  - Add appropriate Program records
  - Program status table on page 154 in the Manual
- Associated People Tab
  - Add Associated people if appropriate
- Screening Tab

•

- Status = Screening Complete
- Demographics Tab
  - Word Merge, Post 701S letter, Save to a Note
  - Notes Tab, 701S screening, Complete
    - $\circ$  Status = Complete
- Start/Stop Tab, record Stop time